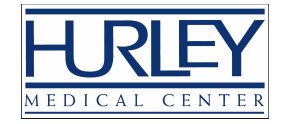

## Sign up to receive text messages regarding your care!

## How to sign up through MyChart- Communication Preferences

- 1. Login to your MyChart account
- 2. Click on "Your Menu" button

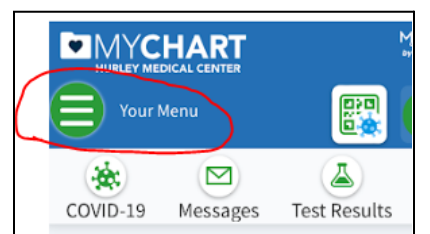

3. Type "communication" in the search box

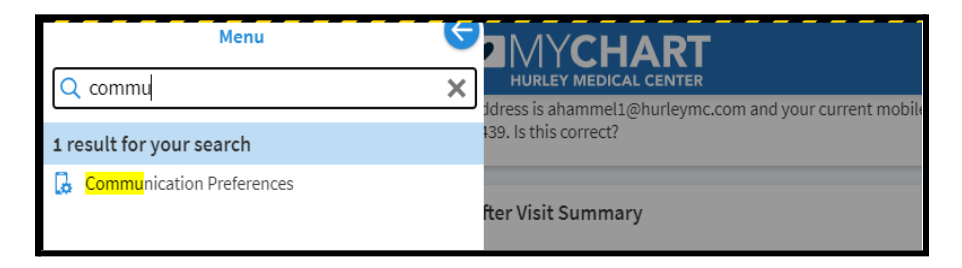

4. In the Communication Preferences screen, click the button next to "Text message" then click the "Save" button to begin receiving text messages.

| <b>Y</b>                   | bur Menu E 🔻 🗗                                       |          | Yo                         | our Menu 🕒 🗸 🕞                                       |  |
|----------------------------|------------------------------------------------------|----------|----------------------------|------------------------------------------------------|--|
| Review contact information |                                                      |          | Review contact information |                                                      |  |
| Settings                   |                                                      | Settings |                            |                                                      |  |
| $\square$                  | Email 30 of 40 notifications turned on               |          | $\square$                  | Email<br>30 of 40 notifications turned on            |  |
| Ē                          | Text message<br>0 of 9 notifications turned on       |          | ÷                          | Text message     9 of 9 notifications turned on      |  |
|                            | Push notification   0 of 43 notifications turned on  |          |                            | Push notification<br>0 of 43 notifications turned on |  |
| S                          | Phone<br>0 of 2 notifications turned on              |          | S                          | Phone<br>0 of 2 notifications turned on              |  |
| ഫ്                         | Mail<br>1 of 4 notifications cannot be<br>turned off |          | ഫ്                         | Mail<br>1 of 4 notifications cannot be<br>turned off |  |